# ABS007.3: Editing an Approved Batch (GRL/CM)

Click here to watch

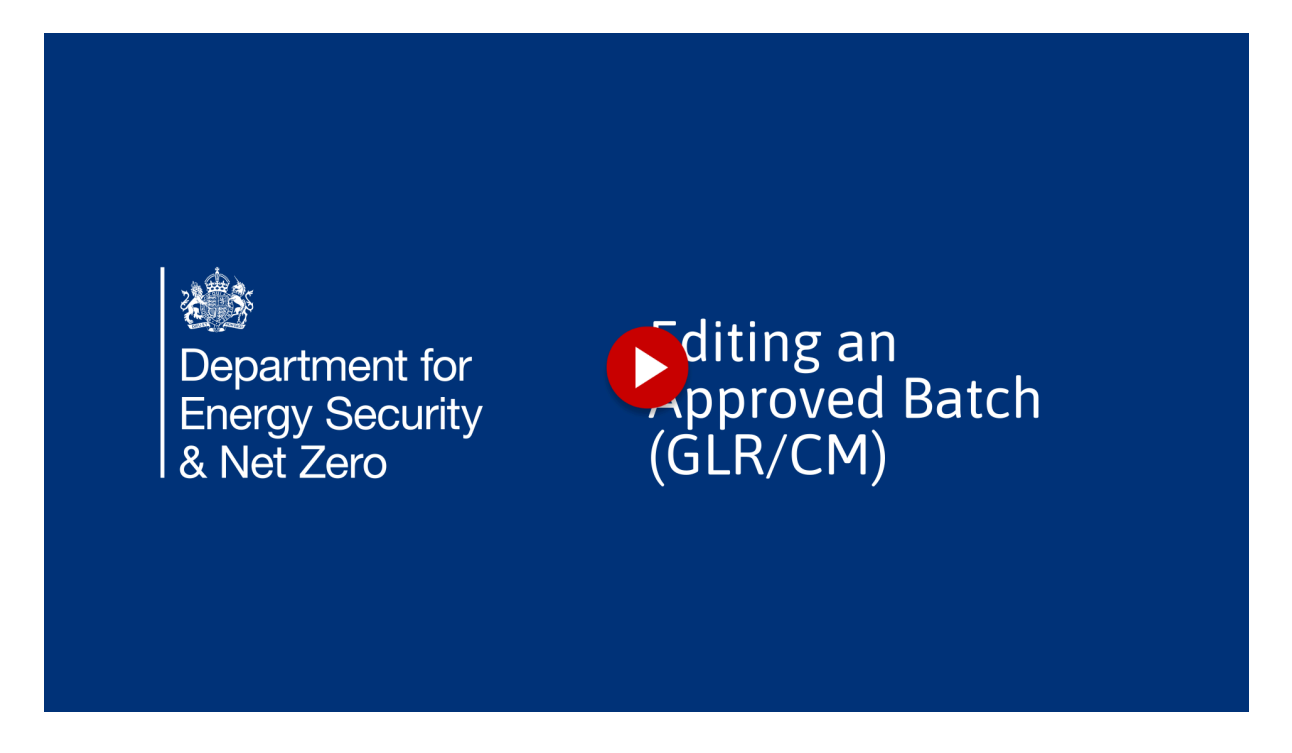

Welcome to this handy mini guide! We're excited to help you navigate the process of editing an approved batch. Editing is necessary if there are significant changes since approval, such as the removal or addition of measures, changes in item costs, or a home dropping out of the batch. Note that you cannot add additional homes to an already approved batch; additional homes must be submitted in a new batch. //Let's get started!

#### 1. Disclaimer

All the screenshots in this user guide are taken from the DESNZ training environment. Since the system is still in development, there may be some differences to the screens you see in the live environment, and the data used is purely for demonstration purposes. All the screenshots in this user guide are taken from the DESNZ training environment. Since the system is still in development, there may be some differences to the screens you see in the live environment, and the data used is purely for demonstration purposes.

#### 2. Approved batches

A reminder that to find approved batches, navigate to the batches tab, then approved.

| Model Summary Baselines Monthly Reporting      Properties & Maaures      Baselines      Monthly Reporting      Properties & Maaures      Baselines      Monthly Reporting      Casaded Data     Casaded Data | Yore         Yore         Yore <th< th=""><th>Department for<br/>Energy Security<br/>&amp; Net Zero</th><th>Warm Hon</th><th>nes: Grant Re</th><th>cipient</th><th>Porta</th><th><b>I</b> "«</th><th>Welcome,<br/>Natasha Daley<br/>Valley Brook Council<br/>Grant Recipient Lead)</th></th<>                                                                                                    | Department for<br>Energy Security<br>& Net Zero | Warm Hon                   | nes: Grant Re                    | cipient   | Porta        | <b>I</b> "«        | Welcome,<br>Natasha Daley<br>Valley Brook Council<br>Grant Recipient Lead) |
|----------------------------------------------------------------------------------------------------|----------------------------------------------------------------------------------------------------|-------------------------------------------------|----------------------------|----------------------------------|-----------|--------------|--------------------|----------------------------------------------------------------------------|
| Question of the list.           Clease the list.           Clease the list.         Clease the                                                                                                    | Question of the solution of the solution of | Home Project Summary Bas                        | elines Monthly Reporting 🗸 | Properties & Measures 🗸          | Batches 🗸 | Payments     | Fraud & Risks Supp | oort Logout                                                                |
| G. Search this latt           G. Search this latt           G. Search this latt           Cast Automotive Search this latt           Local Automotive Search this latt           Uncolspan="2">Non-Search this latt           Uncolspan="2">Non-Search this latt           Uncolspan="2">Non-Search this latt           Uncolspan="2">Non-Search this latt           Uncolspan="2">Uncolspan="2">Non-Search this latt           Uncolspan="2">Non-Search this latt           Uncolspan="2">Uncolspan="2">Non-Search this latt           Uncolspan="2">Uncolspan="2">Non-Search this latt           Uncolspan="2">Uncolspan="2"           Uncolspan="2"           Uncolspan="2"           Uncolspan="2"           Uncolspan="2"           Uncolspan="2"           Uncolspan="2"         Uncolspan="2"           Uncolspan="2"           Uncolspan="2"           Uncolspan="2"           Uncolspan="2"           Uncolspan="2"           Uncolspan="2"           Uncolspan="2" <tr< th=""><th></th><th>WHLG-Valley Hills</th><th>Consortium-20</th><th>)24</th><th></th><th></th><th></th><th></th></tr<>                                                                                                    |                                                                                                    | WHLG-Valley Hills                               | Consortium-20              | )24                              |           |              |                    |                                                                            |
| Local Authentity Batch Ref         Status         Created Date         Wenion         Plands Requested           JJ-CM1RAINING-3Ph 0050%HWS         Approved         24/04/2025,10.24         1         1170,500.00           DBMO-GRL - 3Ph         Approved         03/04/2025,11.01         4         6138,000.00           ND-DEMO-GRL + 4V3         Approved         02/04/2025,11.01         3         6138,000.00           ND-DEMO-GRL + 4V3         Approved         02/04/2025,13.27         3         6138,000.00                                                                                                    | Local Authority Bath Net         Statut         Cinated Date         Vension         Pinds Requested         Vension           D JC/MTRAINNG-2PN-00 SOMPRES         Approved         24/04/2025,1024         1         £170,500.00           D BMD- GBL - 2PN         Approved         03/04/2025,1327         3         £138,000.00           D ND- DBMD- GBL #4 v3         Approved         02/04/2025,1327         3         £138,000.00           N ND- DBMD- GBL #4 v3         Approved         02/04/2025,1537         1         £138,000.00           O ND- DBMD- GBL #4 v3         Approved         02/04/2025,1543         1         £138,000.00           O ND- DBMD- GBL #4 v3         Approved         02/04/2025,1543         1         £178,000.00           O VD Basch #051         Approved         12/03/2025,15.23         1         £144,000.00           O VD Basch #995         Approved         16/03/2025,15.23         1         £144,000.00           O VB Basch #976         Approved         16/03/2025,15.23         1         £144,000.00           O VB Basch #977         Pre-Approved         16/03/2025,15.23         1         £80.00           O VBL Basch #077         Pre-Approved         07/03/2025,15.36         1         £80.00 <td>Approved<br/>10 of 10 items • 0 items selected</td> <td></td> <td></td> <td></td> <td>Q Search thi</td> <td>is list</td> <td></td>                                                                                                    | Approved<br>10 of 10 items • 0 items selected   |                            |                                  |           | Q Search thi | is list            |                                                                            |
| JJ-CM TRAINING-2Ph 00550% PKB         Approved         24/04/2025,10.24         1         170,500.00           DBMG-GRL - 2Ph         Approved         03/04/2025,11.01         4         C188,000.00           ND-DEMG-GRL + 4/3         Approved         02/04/2025,12.27         3         C188,000.00           ND-DEMG-GRL + 4/3         Approved         02/04/2025,13.27         3         C188,000.00           ND-DEMG-GRL + 4/3         Approved         02/04/2025,13.27         3         C188,000.00                                                                                                    | J-CMTRAINING-2Ph 00-59hp88         Approved         24/04/2025,1024         1         £170,500.00           D BMO - GRL - 2Ph         Approved         03/04/2025,11.10         4         £138,000.00           D No - DRMO - GRL + 3/3         Approved         02/04/2025,13.27         3         £138,000.00           N No - DRMO - GRL + 3/3         Approved         01/04/2025,14.10         1         £130,000.00           V No - DRMO - GRL + 3/3         Approved         01/04/2025,15.67         1         £78,000.00           V VD Bach + 201         Approved         19/03/2025,15.37         1         £454,000.00           V VD Bach + 901         Approved         18/03/2025,11.23         1         £143,000.00           V Web Leich + 697         Approved         18/03/2025,11.23         1         £144,000.00           V Web Leich + 697         Approved         16/03/2025,11.23         2         £83,000.00           V Web Leich + 697         Pre Approved         07/03/2025,11.23         1         £0.00                                                                                                    | Local Authority Batch Ref ~                     | Status                     | <ul> <li>Created Date</li> </ul> | ~ Version |              | Y Funds Reque      | sted 🗸                                                                     |
| DEMO-CRIL-3Ph         Approved         03/04/2025,1110         4         f138.000.00           ND-DEMO-CRIL+4v3         Approved         02/04/2025,122         3         f138.000.00           ND-DEMO-CRIL+4v3         Approved         02/04/2025,122         3         f138.000.00           ND-DEMO-CRIL+4v3         Approved         02/04/2025,122         3         f138.000.00                                                                                                    | O BMO - CBL - 3Ph         Approved         03(04/2025, 13:10)         4         €138.000.00           O NO - DEMO - CBL - 3Ph         Approved         02/04/2025, 13:27)         3         €138.000.00           O NO - DEMO - CBL + 4N         Approved         02/04/2025, 13:27)         3         €138.000.00           O NO - DEMO - CBL + 4N         Approved         02/04/2025, 13:27)         1         €130.000.00           O VHC Bach # #101         Approved         12/03/2025, 15:53         1         €45.000.00           O VD Bach #9101         Approved         19/03/2025, 15:33         1         €144.000.00           O VD Bach #910         Approved         18/03/2025, 13:23         1         €144.000.00           O VB Bach #92         Approved         14/03/2025, 13:23         2         €83.000.00           O Valley Dale #2         Approved         07/03/2025, 15:36         3         €80.00           O VHC Bach #07         Pre-Approved         07/03/2025, 15:36         3         €80.00                                                                                                    | O JJ-CM-TRAINING-2FYs-00-50%PRS                 | Approved                   | 24/04/2025, 10:24                |           |              | 1                  | £170,500.00                                                                |
| ND - DEMO - GRL #4 v3         Approved         02/04/2025;13:27         3         £138,000.00           ND - DEMO - GRL #4 v3         Approved         01/06/2025;14:10         1         £130,000.00                                                                                                    | \ No-OLMO-GR, #-x3         Approved         02/04/2025, 1327         3         €138,000.00           \ No-DEMO-GR, #-x3         Approved         01/04/2025, 1421         1         1130,000.00           \ Wo-DEMO-CM #3         Approved         01/04/2025, 1421         1         1130,000.00           \ WO Batch #05         Approved         10/03/2025, 1553         1         147,000.00           \ VD Batch #01         Approved         19/03/2025, 1553         1         €144,000.00           \ VD Batch #97         Approved         18/03/2025, 1323         1         €144,000.00           \ VB Batch #97         Approved         14/03/2025, 1323         2         €88,000.00           \ VB Batch #97         Approved         14/03/2025, 1323         1         €144,000.00           \ VB Batch #97         Approved         16/03/2025, 1328         2         €88,000.00                                                                                                    | O DEMO - GRL - 2FYs                             | Approved                   | 03/04/2025, 11:10                |           |              | 4                  | £138,000.00                                                                |
| ND-DEMO-CM #3 Approved 01/04/2025 14:10 1 \$130,000,00                                                                                                    | ND-OEMO-CM #3         Approved         01/04/2025,14:0         1         E1300000           VHC Batch #05         Approved         21/03/2025,16:37         1         67/00000           V VB Exter Ho11         Approved         19/03/2025,15:33         1         64/00000           V VD Batch #99         Approved         18/03/2025,11:23         1         614/0.0000           V VB Batch #99         Approved         16/03/2025,12:38         2         683.000.00           V WB Batch #07         Pre-Approved         07/03/2025,15:36         1         60.00                                                                                                    | O ND - DEMO - GRL #4 v3                         | Approved                   | 02/04/2025, 13:27                |           |              | 3                  | £138,000.00                                                                |
|                                                                                                    | O         VHC Batch #05         Approved         21/03/2025,1637         1         \$77,000.00           O         VD Batch #101         Approved         19/03/2025,1533         1         \$445,000.00           O         VD Batch #101         Approved         19/03/2025,152.31         1         \$445,000.00           O         VD Batch #101         Approved         18/03/2025,112.31         1         \$124,000.00           O         VB Batch #107         Approved         14/03/2025,12.38         2         \$\$83,000.00           O         VHC Batch #07         Pre-Approved         07/03/2025,15.36         1         \$\$0.00                                                                                                    | O ND - DEMO - CM #3                             | Approved                   | 01/04/2025, 14:10                |           |              | 1                  | £130,000.00                                                                |
| VHC Batch #05 Approved 21/03/2025, 16:37 1 £78,000.00                                                                                                    | VD Bach H201         Approved         19/03/2025,15:33         1         143,000.00           VD Bach #99         Approved         18/03/2025,11:23         1         61,144,000.00           V VB Bach #99         Approved         14/03/2025,11:23         1         61,144,000.00           V Valley Dale #2         Approved         14/03/2025,12:38         2         688,000.00           V VHC Batch #07         Pite Approved         07/03/2025,15:36         3         60.00                                                                                                    | O VHC Batch #05                                 | Approved                   | 21/03/2025, 16:37                |           |              | 1                  | £78,000.00                                                                 |
| VD Batch #101 Approved 19/03/2025, 15:53 1 £45,000.00                                                                                                    | O         VD Batch #99         Approved         18/03/2025,11:23         1         E144.000.00           O         Valley Dale #2         Approved         14/03/2025,12:38         2         683.000.00           O         Velide Dale #2         Approved         07/03/2025,15:36         1         600.00                                                                                                    | O VD Batch #101                                 | Approved                   | 19/03/2025, 15:53                |           |              | 1                  | £45,000.00                                                                 |
| VD Batch #99 Approved 18/03/2025, 11:23 1 £144,000.00                                                                                                    | Vitely Dak #2         Approved         14/03/2025,1238         2         EB3.000.00           V HHC Batch #07         Phe Approved         07/03/2025,15.36         1         £00.00                                                                                                    | O VD Batch #99                                  | Approved                   | 18/03/2025, 11:23                |           |              | 1                  | £144,000.00                                                                |
| Valley Dale #2 Approved 14/03/2025, 12.38 2 £83,000.00                                                                                                    | O VHC Batch #07 Pre-Approved 07/03/2025, 15:36 1 £0.00                                                                                                    | O Valley Dale #2                                | Approved                   | 14/03/2025, 12:38                |           |              | 2                  | £83,000.00                                                                 |
| VHC Batch #07 Pre-Approved 07/03/2025, 15:36 1 £0.00                                                                                                    |                                                                                                    | O VHC Batch #07                                 | Pre-Approved               | 07/03/2025, 15:36                |           |              | 1                  | £0.00                                                                      |

## 3. Click here

Here is the record we are discussing.

| Home Project Summary Ba           | selines Monthly Reporting ~ | Properties & Measures 🗸 | Batches ~ | Payments    | Fraud & Risks | Support   | Logout      |   | _   |     |    |     |
|-----------------------------------|-----------------------------|-------------------------|-----------|-------------|---------------|-----------|-------------|---|-----|-----|----|-----|
| VHLG-Valley Hills                 | Consortium-20               | 24                      |           |             |               |           |             |   | C   | lic | :k | hei |
| lpproved                          |                             |                         |           | ् Search ti | nis list      |           |             |   |     |     | 1  |     |
| 10 of 10 items • 0 items selected | Status                      | Created Date            | Version   |             | Y Fund        | Requested |             |   |     |     |    |     |
| JJ-CM-TRAINING-2FYs-00-50%PRS     | Approved                    | 24/04/2025, 10:24       |           |             | 1             |           | £170,500.00 | 1 | - 5 |     |    |     |
| O DEMO - GRL - 2FYs               | Approved                    | 03/04/2025, 11:10       |           |             | 4             |           | £138,000.00 |   |     | -   |    |     |
| ○ ND - DEMO - GRL #4 v3           | Approved                    | 02/04/2025, 13:27       |           |             | 3             |           | £138,000.00 |   |     |     |    |     |
| O ND - DEMO - CM #3               | Approved                    | 01/04/2025, 14:10       |           |             | 1             |           | £130,000.00 |   |     |     |    |     |
| VHC Batch #05                     | Approved                    | 21/03/2025, 16:37       |           |             | 1             |           | £78,000.00  |   |     |     |    |     |
| > VD Batch #101                   | Approved                    | 19/03/2025, 15:53       |           |             | 1             |           | £45,000.00  |   |     |     |    |     |
| VD Batch #99                      | Approved                    | 18/03/2025, 11:23       |           |             | 1             |           | £144,000.00 |   |     |     |    |     |
| ○ Valley Dale #2                  | Approved                    | 14/03/2025, 12:38       |           |             | 2             |           | £83,000.00  |   |     |     |    |     |
| O VHC Batch #07                   | Pre-Approved                | 07/03/2025, 15:36       |           |             | 1             |           | £0.00       |   |     |     |    |     |
|                                   |                             |                         |           |             |               |           |             |   |     |     |    |     |

## 4. Click "Edit"

Select it and Initiate the editing process.

| U ND - DEMO - CM #3                                                                                                    | Approved     | 01/04/2025, 14:10                   |                                                                            | 1                       | £130,000 | .00      |   |     |   |     |     |        |       |   |
|----------------------------------------------------------------------------------------------------|--------------|-------------------------------------|----------------------------------------------------------------------------|-------------------------|----------|----------|---|-----|---|-----|-----|--------|-------|---|
| O VHC Batch #05                                                                                                    | Approved     | 21/03/2025, 16:37                   |                                                                            | 1                       | £78,000  | .00      |   |     |   |     |     |        |       |   |
| O VD Batch #101                                                                                                    | Approved     | 19/03/2025, 15:53                   |                                                                            | 1                       | £45,000  | .00      |   |     |   |     |     |        |       |   |
| O VD Batch #99                                                                                                    | Approved     | 18/03/2025, 11:23                   |                                                                            | 1                       | £144,000 | .00      |   |     |   |     |     |        |       |   |
| O Valley Dale #2                                                                                                    | Approved     | 14/03/2025, 12:38                   |                                                                            | 2                       | £83,000  | .00      |   |     |   |     |     |        |       |   |
| O VHC Batch #07                                                                                                    | Pre-Approved | 07/03/2025, 15:36                   |                                                                            | 1                       | £C       | .00      |   |     |   |     |     |        |       |   |
| ~ Batch Highlight                                                                                                    |              |                                     |                                                                            |                         |          |          |   |     |   |     |     |        |       |   |
| ABS Batch Id<br>ABS 00000054<br>Local Authority Batch Reference<br>JJ - CM-TRAINING-2PYs-00-50%0PR5<br>Version Number<br>1 |              | Bat<br>24<br>AB<br>Ap<br>Tot<br>170 | tch Created Date<br>Apr 2025<br>CLICCK "<br>Art Creater Requested<br>TOSOO | Edit"                   | Edit     |          |   |     |   |     |     |        |       |   |
| <ul> <li>Batch Info</li> <li>ABS Batch Id</li> <li>ABS-00000054</li> </ul>                                                 |              | AB5<br>Apj                          | 35 Status<br>oproved                                                       |                         |          |          |   |     |   |     |     |        |       |   |
| Local Authority Batch Reference<br>JJ-CM-TRAINING-2FYs-00-50%PRS                                                           |              | Esti<br>22                          | timated Start Date<br>2 Apr 2025                                           |                         |          |          |   |     |   |     |     |        |       |   |
| Version Number<br>1.0                                                                                                    |              | Esti<br>10                          | timated Completion Date<br>) May 2026                                      |                         |          |          |   |     |   |     |     |        |       |   |
| Full Batch Id<br>WHLG-VHC-ABS-00000054                                                                                     |              | PSC<br>Lo                           | O Feedback<br>.ooks good!                                                  |                         |          |          |   |     |   |     |     |        |       |   |
| Funding Used in first FY %<br>76.00                                                                                        |              |                                     |                                                                            |                         |          | 11       |   |     |   |     |     |        |       |   |
| Funding Used in first FY<br>£130,000                                                                                       |              |                                     |                                                                            |                         |          |          |   |     |   |     |     |        |       |   |
| ~ Summary                                                                                                    |              |                                     |                                                                            |                         |          | le ↑     | ſ | ត ។ |   | *   | п 🗖 | na 5.5 | Stops |   |
| Total Homes                                                                                                    |              | Tota                                | tal grant funding already spent on i                                       | amenuia unfrant fundina |          | <u> </u> |   |     | - | ~~~ |     |        |       | - |

## 5. Click "Next"

This action will create an entirely new version of the batch

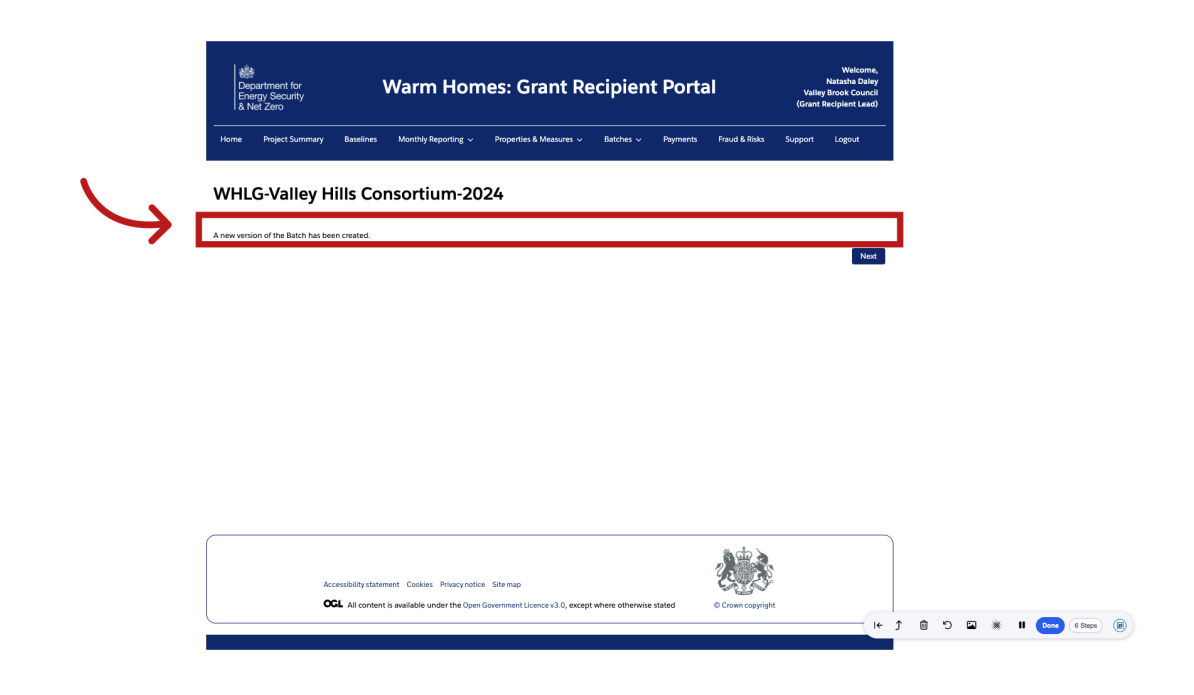

## 6. Click "Next"

Continue to the following step.

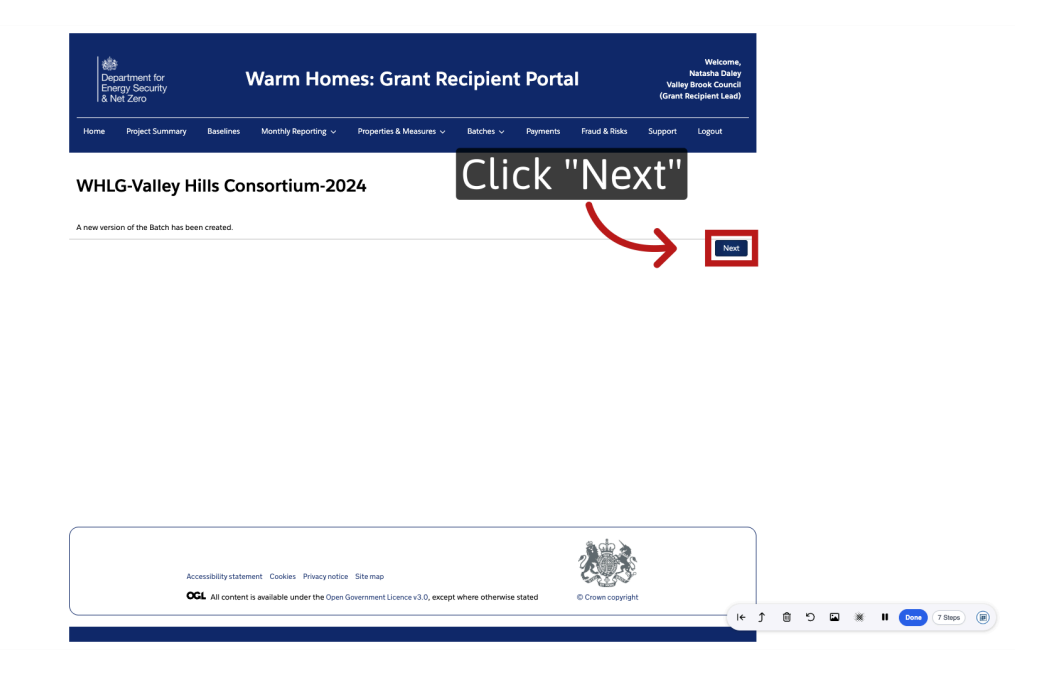

## 7. Click "Local Authority Batch Reference"

Though the new version will be displayed on screen

| Ene<br>& N                                                              | r<br>partment for<br>ergy Security<br>let Zero                                | ۷                             | Varm Hom                                                              | nes: Grant R                      | ecipient                    | Portal                     | v<br>(Gr        | Natasha Da<br>alley Brook Cour<br>ant Recipient Le | ey<br>cil<br>d) |   |  |  |
|-------------------------------------------------------------------------|-------------------------------------------------------------------------------|-------------------------------|-----------------------------------------------------------------------|-----------------------------------|-----------------------------|----------------------------|-----------------|----------------------------------------------------|-----------------|---|--|--|
| Home                                                                    | Project Summary                                                               | Baselines                     | Monthly Reporting $ \checkmark $                                      | Properties & Measures 🗸           | Batches 🗸                   | Payments Fraud             | d & Risks Suppo | rt Logout                                          |                 |   |  |  |
| WHL                                                                     | G-Valley H                                                                    | lills Con                     | sortium-20                                                            | 24                                |                             |                            |                 |                                                    |                 |   |  |  |
| Assign                                                                  | LAs Batch Delive                                                              | r Property In                 | for Measures                                                          | Capital Expen V4                  | AT Spans F                  | Y Summary                  | Version Overv.  | . Validation                                       |                 |   |  |  |
| Loca                                                                    | l Authoriti                                                                   | ies parti                     | cipating in                                                           | Batch                             |                             | JJ-CM-1                    | FRAINING-2F     | /s-00-50%                                          | PRS             | 2 |  |  |
| Total Hom                                                               | e Costs                                                                       |                               | Total Measu                                                           | ure Costs                         |                             | Total Capital Expe         | nditure Costs   | Verbio                                             |                 |   |  |  |
| £230,000                                                                | .00                                                                           |                               | £220,000.                                                             | 00                                |                             | £10,000.00                 |                 |                                                    |                 |   |  |  |
|                                                                         | ority Patch Peferance                                                         |                               |                                                                       |                                   |                             |                            |                 |                                                    |                 |   |  |  |
| JJ-CM-TR<br>Please add b                                                | AINING-2FYs-00-50%F                                                           | 여명                            | y are involved in the delivery                                        | of this batch and/or a home in th | eir constituency is being u | apgraded as part of this b | batch.          |                                                    |                 |   |  |  |
| Please add to Add Loca Valley D                                         | AINING-2FYs-00-5096F<br>o the below list any Local A                          | NRS                           | iy are involved in the delivery<br>quired)                            | of this batch and/or a home in th | eir constituency is being u | upgraded as part of this b | batch.          |                                                    |                 |   |  |  |
| Add Loca<br>Valley D                                                    | al Authority consortiun<br>al Authority consortiun<br>al Authority consortiun | RS                            | ny are involved in the delivery<br>quired)                            | of this batch and/or a home in th | eir constituency is being u | pgraded as part of this b  | batch.          | Remov                                              |                 |   |  |  |
| Local Auth<br>JJ-CM-TR<br>Please add b<br>Add Loca<br>Valley D<br>+ Add | al Authority consortiun<br>al Authority consortiun<br>ale Council             | 985                           | ny are involved in the delivery<br>quired)                            | of this batch and/or a home in th | eir constituency is being u | upgraded as part of this b | aatch.          | Remov                                              |                 |   |  |  |
| Local Auth JJ-CM-TR JJ-CM-TR Please add to Add Loca Valley D + Add      | al Authority consortiun                                                       | NRS                           | y an involved in the delivery<br>quired)                              | of this batch and/or a home in th | eir constituency is being u | upgraded as part of this B | satch.          | Remov                                              | :<br>xt         |   |  |  |
| Local Auth JJ-CM-TR. Please add to Add Loca Valley D + Add              | on the below init any Local A                                                 | 985]<br>huthoritiss where the | ay are involved in the delivery                                       | of this batch and/or a home in th | eir constituency is being u | pgradied as part of this t | batch.          | Remov                                              | xt              |   |  |  |
| Local Auth JJ-CM-TR Please add to Add Loca Valley D + Add               | INING-2P-60-50%F                                                              | 985<br>n members (* Rec       | y are involved in the detvery<br>quired)<br>nt Cookles Privacy notice | e Sternup                         | eir constituency is being u | pgraded as part of this t  | aatch.          | Remov                                              | x               |   |  |  |

#### 8. Update ref

You have the option to update the reference to reflect this new version if you choose to do so.

| ) C D (0 |                                                        |                                                   |                 |                                                                             | \$                       |
|----------|--------------------------------------------------------|---------------------------------------------------|-----------------|-----------------------------------------------------------------------------|--------------------------|
|          | Department for<br>Energy Security<br>& Net Zero Warm I | Homes: Grant Recipient Por                        | tal             | Welcome,<br>Natasha Daley<br>Valley Brook Council<br>(Grant Recipient Lead) |                          |
|          | Home Project Summary Baselines Monthly Repo            | rting v Properties & Measures v Batches v Payment | s Fraud & Risks | Support Logout                                                              |                          |
|          | WHLG-Valley Hills Consortiur                           | n-2024                                            |                 |                                                                             |                          |
|          | A new version of the Batch has been created.           |                                                   |                 |                                                                             |                          |
|          |                                                        |                                                   |                 | Next                                                                        |                          |
|          |                                                        |                                                   |                 |                                                                             |                          |
|          |                                                        |                                                   |                 |                                                                             |                          |
|          |                                                        |                                                   |                 |                                                                             |                          |
|          |                                                        |                                                   |                 |                                                                             |                          |
|          |                                                        |                                                   |                 |                                                                             |                          |
|          |                                                        |                                                   |                 |                                                                             |                          |
|          |                                                        |                                                   |                 |                                                                             |                          |
|          |                                                        |                                                   |                 |                                                                             |                          |
|          | Accessibility statement Cookies Pr                     | ivacy notice Site map                             | Crown copyright |                                                                             |                          |
|          |                                                        |                                                   |                 | I+                                                                          | ් ම් ්ට 🖬 🕷 🖩 🚥 (7 Steps |
|          |                                                        |                                                   |                 |                                                                             |                          |

#### 9. New Version Overview

You'll see all the same pages and before pre- filled with the same data as before. The only new page is the one shown on screen called "New Version Overview", whereby you will need to provide a summary of changes made to this new version.

| Department for<br>Energy Security<br>& Net Zero | Warm Hom                                     | es: Grant Re                                  | cipient                | Porta         | l                | Valley I<br>(Grant Re | Welcome,<br>Natasha Daley<br>Brook Council<br>Recipient Lead) |   |            |  |  |
|-------------------------------------------------|----------------------------------------------|-----------------------------------------------|------------------------|---------------|------------------|-----------------------|---------------------------------------------------------------|---|------------|--|--|
| Home Project Summary                            | Baselines Monthly Reporting ~                | Properties & Measures v                       | Batches 🗸              | Payments      | Fraud & Risks    | Support               | Logout                                                        |   |            |  |  |
| WHLG-Vallev F                                   | lills Consortium-20                          | 24                                            |                        |               |                  |                       |                                                               |   |            |  |  |
|                                                 |                                              |                                               |                        |               |                  |                       |                                                               |   |            |  |  |
| $\langle \cdot \rangle \rangle \rangle$         | ~                                            | $\rangle$ $\checkmark$ $\rangle$ $\checkmark$ | $\rangle \sim \rangle$ | ~             |                  | Version Ov            | Validation                                                    |   |            |  |  |
| New Version Overview                            | N                                            |                                               |                        | JJ-CM         | -TRAINING        | 2FYs-00-5             | 0%PRS - 2<br>Version 2                                        |   |            |  |  |
| Total Home Costs                                | Total Measu<br>£220.000 (                    | re Costs                                      |                        | Total Capital | I Expenditure Co | sts                   |                                                               |   |            |  |  |
|                                                 |                                              |                                               |                        |               |                  |                       |                                                               |   |            |  |  |
| The Batch's Total Grant Requester               | Amount compared to the previous version      |                                               |                        |               |                  |                       |                                                               |   |            |  |  |
| £170,500.00                                     |                                              |                                               |                        |               |                  |                       |                                                               |   |            |  |  |
| To:                                             |                                              |                                               |                        |               |                  |                       |                                                               |   |            |  |  |
| Please summarise the changes r                  | nade to this batch, and please provide rea:  | oning if costs have increased                 |                        |               |                  |                       |                                                               |   |            |  |  |
|                                                 |                                              | -                                             |                        |               |                  |                       |                                                               |   |            |  |  |
|                                                 |                                              |                                               |                        |               |                  | Denvi                 | Alant                                                         |   |            |  |  |
|                                                 |                                              |                                               |                        |               |                  | Field                 | - Next                                                        |   |            |  |  |
|                                                 |                                              |                                               |                        |               |                  |                       |                                                               | ) |            |  |  |
|                                                 |                                              |                                               |                        |               |                  |                       |                                                               |   |            |  |  |
| A                                               | cossibility statement Cookies Privacy notice | Site map                                      |                        |               | 24 <u>7</u> 3    |                       |                                                               |   |            |  |  |
| c                                               | GL All content is available under the Open   | Government Licence v3.0, except               | where otherwise sta    | ted           | Crown copyrigh   |                       |                                                               |   |            |  |  |
|                                                 |                                              |                                               |                        |               |                  |                       |                                                               |   | <br>in the |  |  |

### 10. Submit

Fill in your reason, and submit for approval once more (if you are a Grant Recipient Lead), otherwise you'll submit for review.

| 1 (1) (1) (1) (1) (1) (1) (1) (1) (1) (1                                                                                                    | ©<br>Bepartment for<br>Department or<br>Department is<br>a Net Security<br>a Net Security | Warm Homes: Grant Recipient Po                                                                                                    | Wekcome,<br>Natasha Daley<br>Valley Brook Council<br>(Grant Recipient Lead) |
|----------------------------------------------------------------------------------------------------|-------------------------------------------------------------------------------------------|----------------------------------------------------------------------------------------------------|-----------------------------------------------------------------------------|
| WHEG-Valley Hills Consortium-2024         Image: Construction of the state of the state of | Home Project Summary Baseli                                                               | ines Monthly Reporting v Properties & Measures v Batches v Payn                                                                                  | ments Fraud & Risks Support Logout                                          |
| New Version Overview       J-CM-TRAINING-2FPs-00-50%PRS-2 Uersion 2         Total Home Costs       Total Measure Costs         E230,000.00       Total Measure Costs         E200,000.00       E200,000.00         The Batch's Total Caset Requested Amount compared to the previous version         Rem       E200,000.00         The Batch's Total Caset Requested Amount compared to the previous version         Rem       E200,000.00         The       E200,000.00         Total Sease summarise the changes made to this batch, and please provide reasoning if costs have increased         E       E         E       E         Costs       Freezondia         E       E         Costs       Freezondia reasoning if costs have increased         E       E         E       E         Costs       Freezondia reasoning if costs have increased         E       E         E       E         E       E         E       E         E       E         E       E         E       E         E       E         E       E         E       E         E       E <t< td=""><td>WHLG-Valley Hills C</td><td>Consortium-2024</td><td></td></t<>                                                                                                    | WHLG-Valley Hills C                                                                       | Consortium-2024                                                                                                    |                                                                             |
| New Version Overview       JJ-CM-TRAINING-2FK-06-059/bPR5-2 Uersion 2         Intel Home Cets       Total Measure Cets         E230,000.00       E220,000.00         The Batch?       Total Measure Cets         E230,000.00       E220,000.00         The Batch?       Total Measure Cets         E200,000.00       E220,000.00         The Batch?       Total Measure Cets         Form       E170,500.00         Test summarise the changes made to this batch, and please provide reasoning if costs have increased         Image: E270,500.00       Image: E270,500.00         Pease summarise the changes made to this batch, and please provide reasoning if costs have increased         Image: E270,500.00       Image: E270,500.00         Pease summarise the changes made to this batch, and please provide reasoning if costs have increased         Image: E270,500.00       Image: E270,500.00         Pease summarise the changes made to this batch, and please provide reasoning if costs have increased         Image: E270,500.00       Image: E270,500.00         Previow       Image: E270,500.00         Image: E270,500.00       Image: E270,500.00         Image: E270,500.00       Image: E270,500.00         Image: E270,500.00       Image: E270,500.00         Image: E270,500.00       Image: E270,500.00                                                                                                    | $\langle \cdot \rangle \cdot \rangle \cdot \rangle$                                       | $\langle \rangle \lor \rangle \lor \rangle \lor \rangle \lor \rangle \lor \rangle \lor \rangle \rangle \rangle \rangle \rangle \rangle \rangle $ | Version Ov Validation                                                       |
| Intel Home Costs     E220,0000     E10,0000       Editional Costs     E10,0000   The Batch's total Grant Requested Amount compared to the previous version Tem Earcosto Tem Earcosto Tem Earcosto Tem Earcosto Earcosto Earcost                             | New Version Overview                                                                      |                                                                                                    | JJ-CM-TRAINING-2FYs-00-50%PRS - 2<br>Version 2                              |
| The Batch's Total Gard Requested Amount compared to the previous version Rem E1200.000 Te E120.500.00 Please summarise the changes made to this batch, and please provide reasoning if costs have increased I Previou Vers Vers Vers Vers Vers Vers Vers Vers                                                                                                    | Total Home Costs<br>£230,000.00                                                           | Total Measure Costs         Tot           £220,000.00         £1                                                                                 | tal Capital Expenditure Costs<br>10,000.00                                  |
| Ter<br>ETOS<br>DecessBilly statement: Cookies: Princy volice: Site map<br>CCL: All content is available under the Open Government Licence v3.0, except where otherwise stated<br>CCL: All content is available under the Open Government Licence v3.0, except where otherwise stated                                                                                                    | The Batch's Total Grant Requested Amount o<br>From:<br>£170,500.00                        | compared to the previous version                                                                                                    |                                                                             |
| Please summarise the changes made to this batch, and please provide reasoning IF costs have increased           I         Previou         Nor           Accessibility statement         Costs         Privacy motion:         State           CCL         All content is available under the Open Government Licence v3.0, except where otherwise stated         © Crean copyright                                                                                                    | To:<br>£170,500.00                                                                        |                                                                                                    |                                                                             |
| Revision     Noz      Accessibility statement: Cookles: Privacy rotice: Site map      OCL: All content is available under the Open Government Licence v3.0, except where otherwise stated     O Covern copyright                                                                                                    | Please summarise the changes made to th                                                   | his batch, and please provide reasoning if costs have increased                                                                                  |                                                                             |
| Accessibility statement: Cookies: Privacy notice: Site map OCL: All content is available under the Open Government Licence v1.0, except where otherwise stated © Crean copyright                                                                                                    |                                                                                           |                                                                                                    | Previous Next                                                               |
| Accessibility statement: Cookies: Privacy notice: Site map OCL: All content is available under the Open Government Licence v3.0, except where otherwise stated © Cream copyright .                                                                                                    |                                                                                           |                                                                                                    |                                                                             |
| All content is available under the Open Government Licence v3.0, except where otherwise stated O Crown copyright                                                                                                    | Accessibility                                                                             | statement Cookies Privacy notice Site map                                                                                                    | C. S. S.                                                                    |
| (i+ )                                                                                                    | OCL All co                                                                                | ontent is available under the Open Government Licence v3.0, except where otherwise stated                                                        | © Crown copyright                                                           |

# 11. Approved batch

Once approved, you'll find the new version replacing the old one in the approved list. //

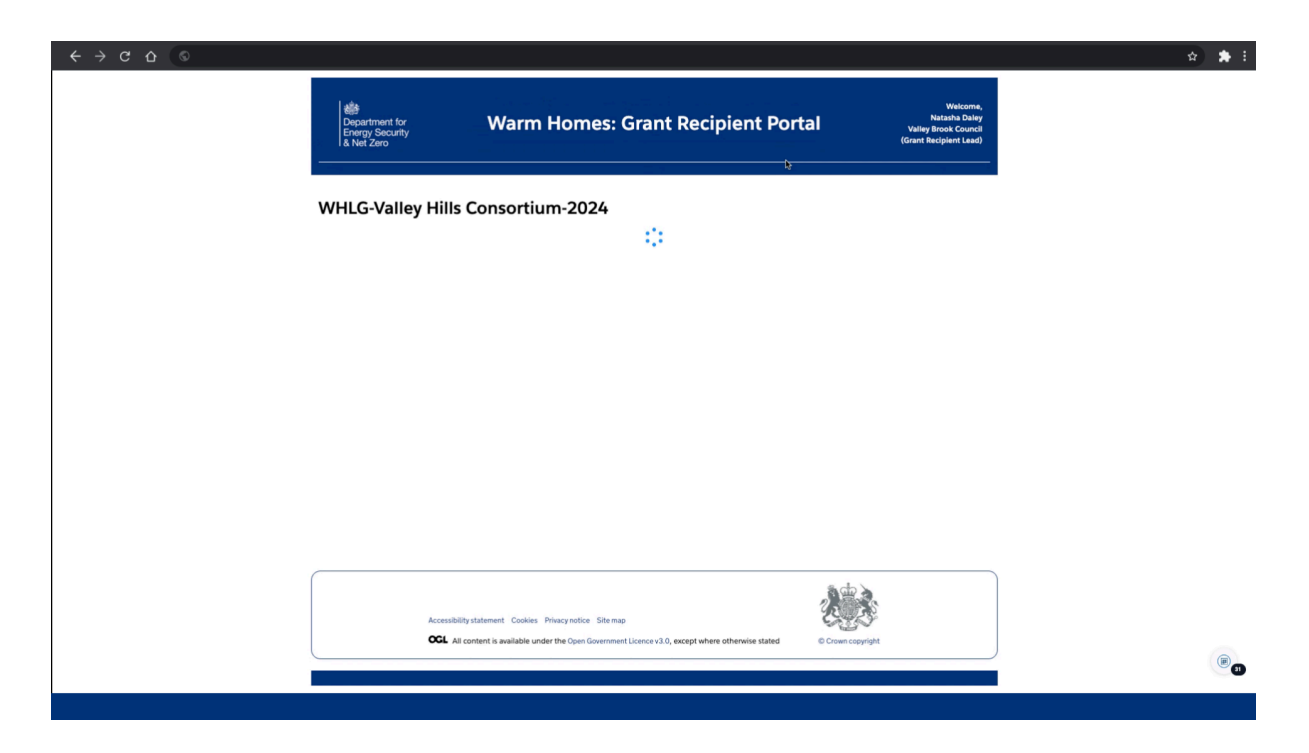

This concise mini guide is designed to assist you in navigating the process of editing an approved batch. Thank you for watching!

Powered by guidde